令和3年4月改正・8月施行の改正内容に係る変更点(1)

## 短期入所生活介護事業所 様

■「特定入所者介護サービス費」の食費負担限度額・食費基準費用額と所得段階の変更■ 令和3年8月1日より、特定入所者介護サービス費の食費負担限度額・食費基準費用額の変更と所得段階が 細分化されます。

円→1,445 円

| 令和3年7月まで <b>令和3年8月から</b> |       | 年8月から  | •**·····       |                            |
|--------------------------|-------|--------|----------------|----------------------------|
| 第1段階                     | 300 円 | 第1段階   | 300 円(変更なし)    | ※食費の基準費用額は、1,392 円→1,445 P |
| 第2段階                     | 390 円 | 第2段階   | <u>600 円</u>   | (日額)に変わります。                |
| 生っい叱                     | 650 M | 第3段階①  | <u>1,000 円</u> | また居住費の負担限度額は変更ありません。       |
| あり扠陌                     | 000 円 | 第3段階 ② | <u>1300 円</u>  | **                         |

※第3段階の利用者に関しましては、被保険者情報登録画面で令和3年8月1日からの履歴を 作成し、第3段階①、もしくは第3段階②へ必ず変更していただけますよう、お願い申し上げます。※

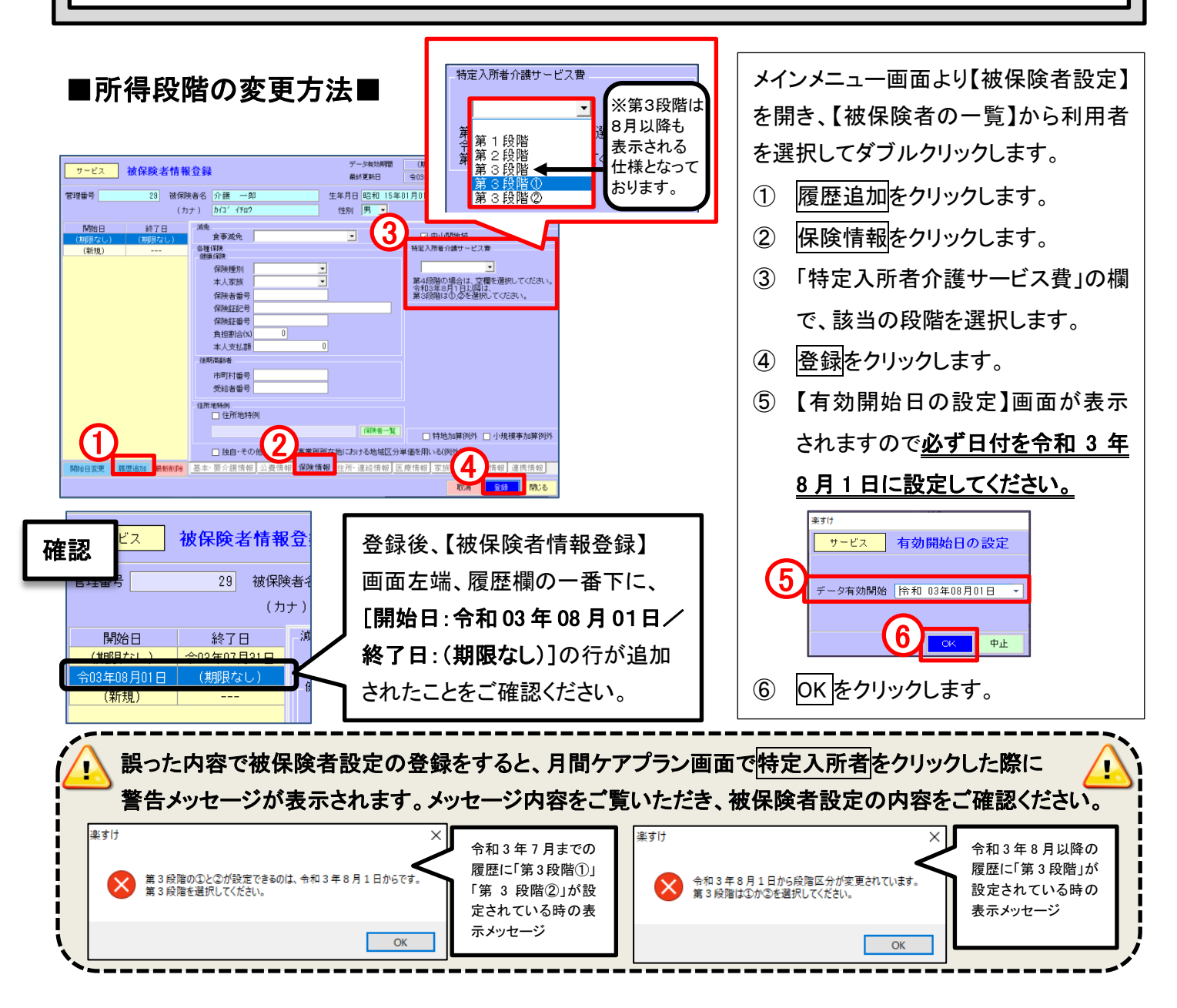

令和3年4月改正・8月施行の改正内容に係る変更点(2)

グループホーム 様

## ■公費「原爆福祉」の適用の拡充■

認知症対応型共同生活介護(短期利用以外)、介護予防認知症対応型共同生活介護(短期利用以外)、認知症 対応型共同生活介護(短期利用)、介護予防認知症対応型共同生活介護(短期利用)で適用可能な公費に、 **原爆福祉(法別番号:81)**が追加されます。

令和3年4月1日より、上記サービスは原爆福祉(法別番号:81)が適用可能となりますが、<u>国保連合会で該当</u> 公費の請求の受付を開始するのは、令和3年9月1日~10日の請求時期からです。

令和3年4月~7月提供分の請求方法は、償還払いによる方法、月遅れ請求による方法など自治体ごとに異なり ます。請求先の市町村の介護保険課へお問い合わせください。

※ 原爆福祉(法別番号:81)の公費が適用となる利用者がいる場合には、被保険者情報登録 画面の、公費情報の公費保険欄で「原爆福祉(通介)」の登録が必要です。

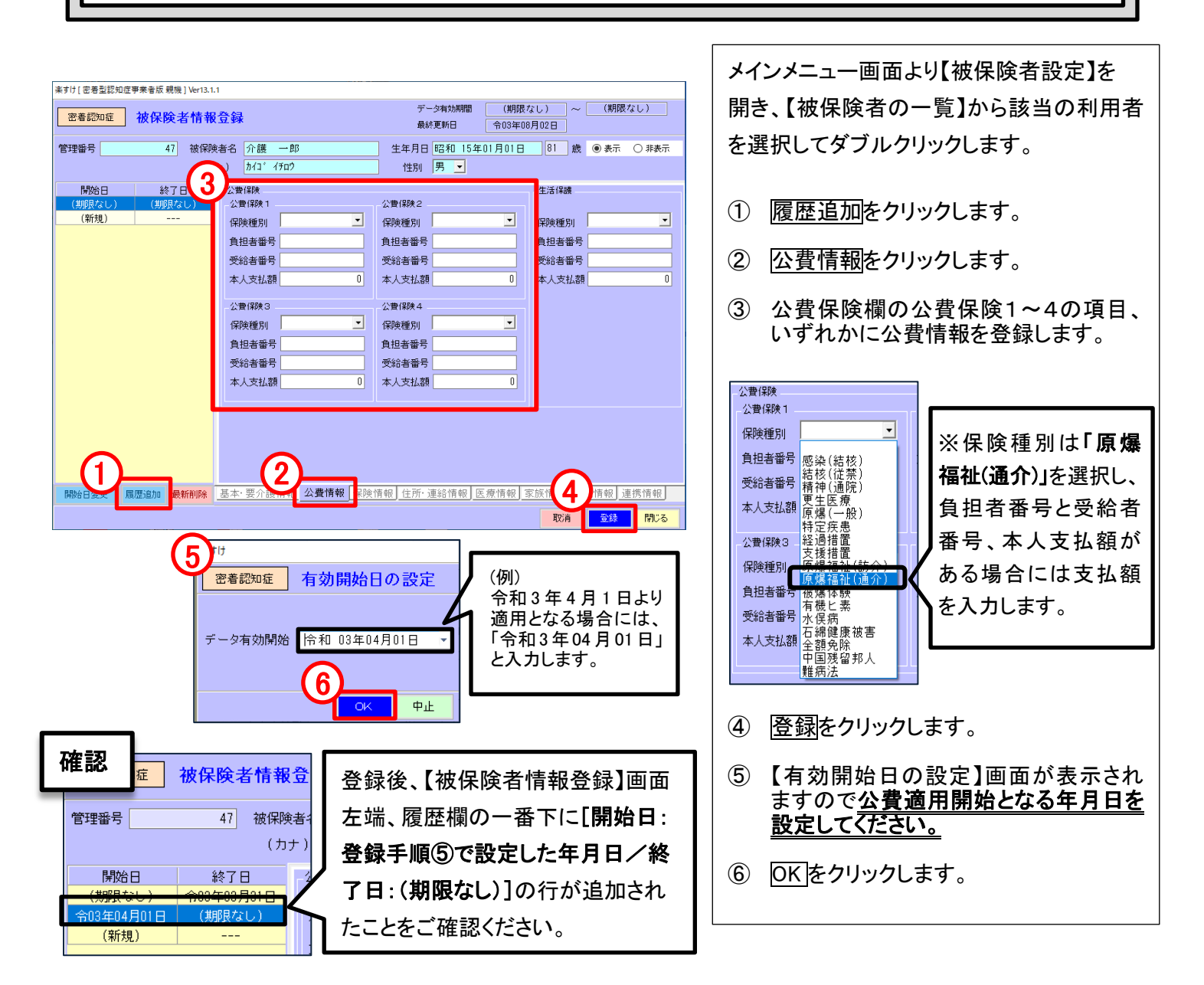